# DENVER®

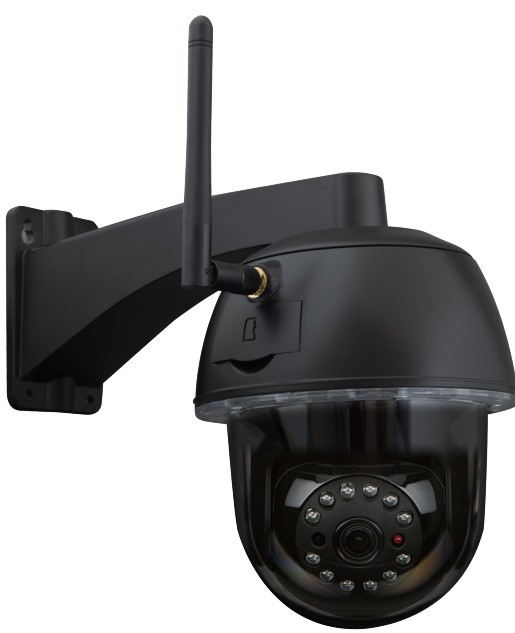

MANUAL DE INSTRUCCIONES IPO-2030

www.denver-electronics.com

Antes de conectar, operar o ajustar este producto, por favor lea detenida y completamente este manual de instrucciones. Por favor, guarde este manual de forma segura para un uso futuro.

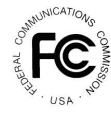

Declaración de cumplimiento FCC: Este dispositivo cumple con el Artículo 15 de las normas FCC. Su utilización está sujeta a las dos condiciones siguientes: (1) este dispositivo puede no causar interferencias nocivas y (2) este dispositivo debe aceptar cualquier interferencia que reciba, incluyendo aquellas interferencias que pueden provocar un funcionamiento no deseado. Los productos con la marca CE cumplen con la Directiva EMC (2014/30/EU); Directiva de Bajo Voltaje (2014/35/EU); RED (2014/33/EU); Directiva ROHS (2011/65/EU) emitida por la Comisión de la Comunidad Europea. El cumplimiento con estas directivas implica la conformidad de las siguientes normas europeas: EMC: EN 301 489 LVD: EN 60950 Radio EN 300 328

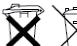

<sup>7</sup> Si el sistema de la cámara ya no funciona o ya no puede repararse, debe eliminarse conforme a las normativas estatutarias válidas. Eliminación de pilas / acumuladores gastados:

La legislación le exigen (Norma sobre pilas) para devolver todas las pilas y acumuladores gastados. ¡Está prohibida la eliminación de pilas / acumuladores gastados con los residuos domésticos! Las pilas / acumuladores que contienen sustancias peligrosas están marcadas con los símbolos en un lateral. Estos símbolos indican que está prohibido eliminan estas pilas / acumuladores com or esiduos domésticos. Las abreviaturas de los respectivos metales pesados son: Cd=cadmio, Hg=mercurio, Pb=plomo. Puede devolver las pilas y los acumuladores que ya no vaya a cargar en los puntos de recogida designados de su comunidad, puntos de venta o donde se vendan pilas o acumuladores. ¡Seguir estas instrucciones le permitirá cumplir con todas las exigencias legales y contribuir a la protección de nuestro medioambientel

## **GUÍA DE INICIO RÁPIDO**

## **CONTENIDO DEL KIT:**

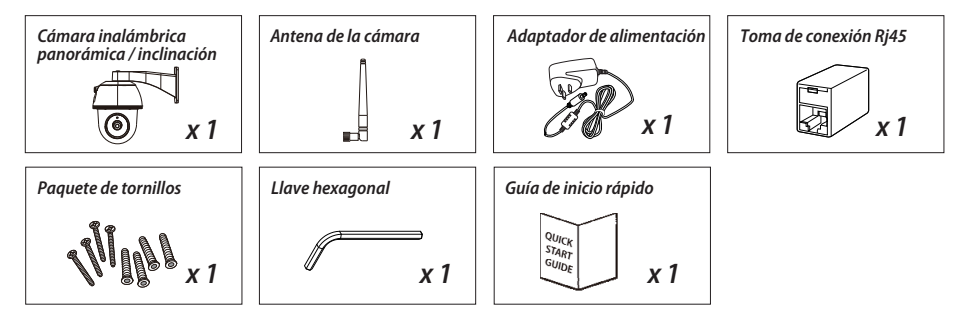

## **RECORDATORIO AMIGABLE**

- Para la grabación de vídeo, ASEGÚRESE DE USAR una tarjeta de memoria CLASE 10 o superior (no incluida). Otros tipos de tarjetas de memoria pueden causar resultados inesperados y deben evitarse. - En cualquier momento en que usted y la función panorámica / de inclinación de la cámara no funcionen correctamente, calibre la cámara para conseguir la mejor posición en principio (remítase al paso 8 de la sección configuración de la cámara).

- Para obtener un mejor rendimiento, por favor, active la función de aceleración de hardware del vídeo. Esta función es solo para Android (remítase a la sección de introducción a la aplicación).

### **VISTA GENERAL DEL PRODUCTO**

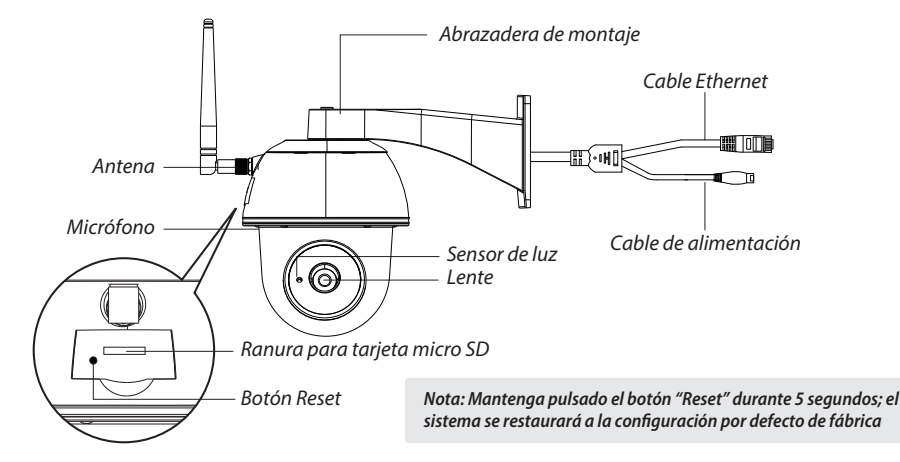

## **SETUP THE CAMERA**

#### 1. Descargar aplicación

Descargue e instale la APLICACIÓN "IPO-2030" en su dispositivo.

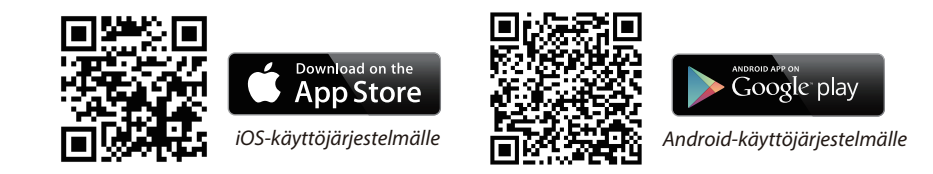

#### 2. Encienda la cámara

Conecte los cables de alimentación al adaptador que se adjunta y espere hasta que el indicador LED ROJO se quede constante. Este proceso finalizará en 1 minuto y asegúrese de que el LED parpadea de color rojo.

#### 3a. Conexión inalámbrica

(1) Vaya a la configuración Wi-Fi de su smartphone. Elija el nombre de la Wi-Fi de la cámara – HD-xxxxxx (xxxxxx=números de ID de la cámara). Posteriormente, introduzca la contraseña por defecto 12345678.

(2) Lance la APLICACIÓN; toque 🚳 para añadir la cámara.

(3) Toque "escanear etiqueta" y escanee la etiqueta del código QR situada en la parte posterior de la cámara para extraer la información DID. O toque en "Buscar" para localizar la cámara. (si la función de búsqueda no encuentra la cámara, por favor, escanee el código QR)

(4) Introduzca la contraseña por defecto 123456

(5) Toque en "Guardar" cuando haya finalizado.

(6) Posteriormente, la APLICACIÓN solicitará al usuario que modifique la contraseña por defecto a

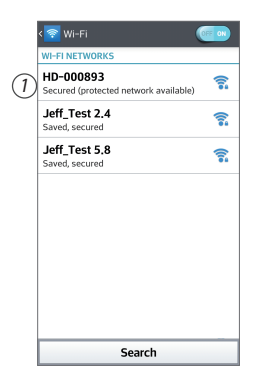

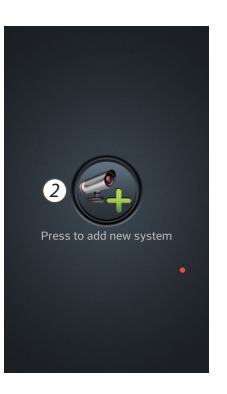

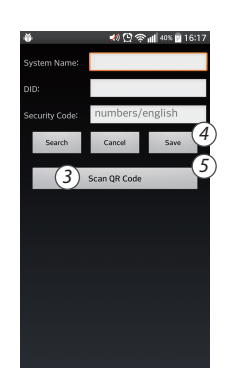

#### 3b. Conexión con cables

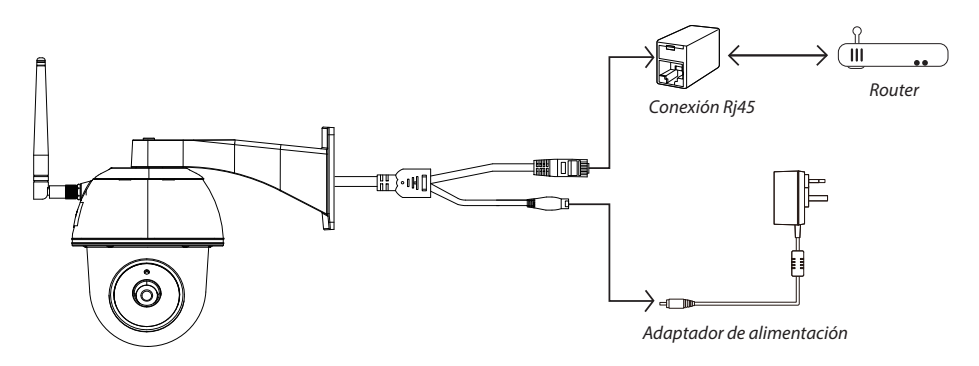

(1) Asegúrese de que el smartphone está conectado a su router Wi-Fi.

(2) Conecte el cable Ethernet de la cámara a la conexión Rj45 y encienda la cámara con el adaptador.

(3) Lance la APLICACIÓN; toque en "Buscar" para localizar la cámara.

(4) Introduzca la contraseña por defecto 12345678 y guarde la configuración.

(5) Posteriormente, la APLICACIÓN solicitará al usuario que modifique la contraseña por defecto a una contraseña privada.

Nota: En modo software AP, el LED ROJO parpadeará de forma prolongada una vez, seguido de 2 parpadeos cortos. En modo normal, el LED parpadea de color ROJO.

#### 4. Configuración Wi-Fi

(1) Toque 式 y posteriormente el icono de configuración avanzada 😟 aparecerá en la pantalla.

(2) Introduzca la contraseña por defecto: 12345678

(3) Vaya a configuración Wi-Fi/SSID y encuentre su propio router.

(4) Seleccione su red Wi-Fi, e introduzca su contraseña.

(5) La cámara irá al modo offline durante aproximadamente 40 segundos para reiniciar la conexión
Wi-Fi. Cuando la cámara se conecte correctamente al router Wi-Fi, el Led rojo permanecerá ENCENDIDO.
(6) En la configuración Wi-Fi de su Smartphone de nuevo, asegúrese de conectarse a su propia red Wi-Fi.
Esta tiene que ser la misma a la que está conectada la cámara. En caso contrario, asígnela manualmente

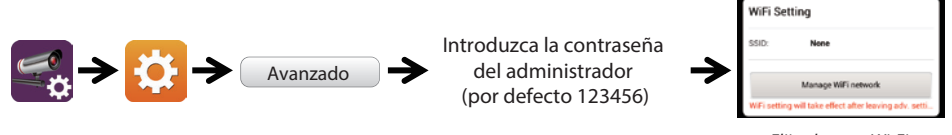

Elija el router Wi-Fi adecuado de su red local

Nota: Si no puede añadir la cámara varias veces, mantenga pulsado el botón "Reset" durante 5 segundos para reiniciarlo.

## INTRODUCCIÓN A LA APLICACIÓN

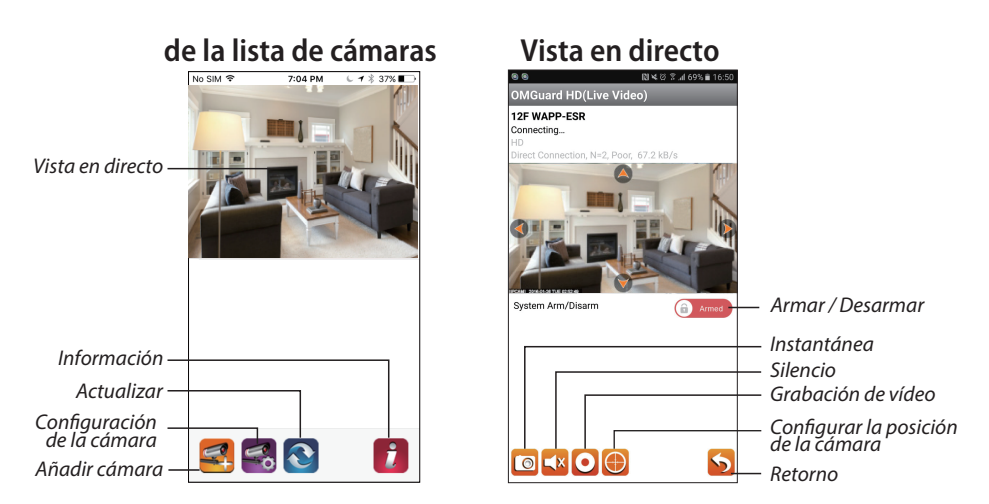

#### Siga los pasos que aparecen debajo para la reproducción de eventos

(1) Toque el icono 🥰 para acceder a la sección de lista de eventos.

(2) Seleccione el intervalo de tiempo para la lista de eventos.

(3) Seleccione el archivo que desee reproducir.

(4) Si quiere guardar lo menos en el dispositivo móvil, toque descargar los archivos (Mejor mientras se encuentre en el entorno Wi-Fi debido a mayor tamaño de los datos).

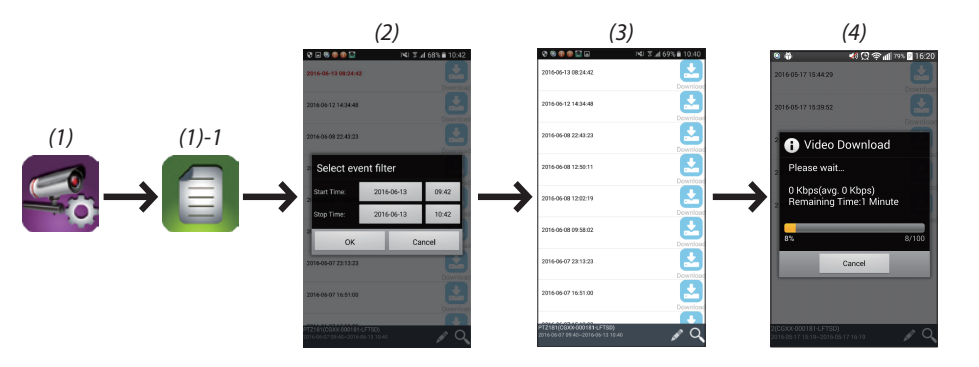

#### Detección de movimiento / configuración de la alarma

También puede conectar / desconectar la detección de movimiento dentro de la configuración avanzada.

Para hacer esto, primero conecte la detección de movimiento (software). Y ajustar la sensibilidad que desee. Y después de esto, puede armar o desarmar la alarma desde la página frontal de la aplicación. (empuje la barra deslizante e inserte la contraseña para cambiar entre las dos configuraciones.

Asimismo puede formatear la configuración avanzada de la tarjeta MicroSD de su interior y elegir si se debe sobrescribir en su totalidad la tarjeta MicroSD.

#### Active la aceleración de hardware del vídeo (para Android)

(1) En la lista de cámaras, toque el 🚺

(2) Haga clic en el cuadro de clics para activar la aceleración del hardware del vídeo.

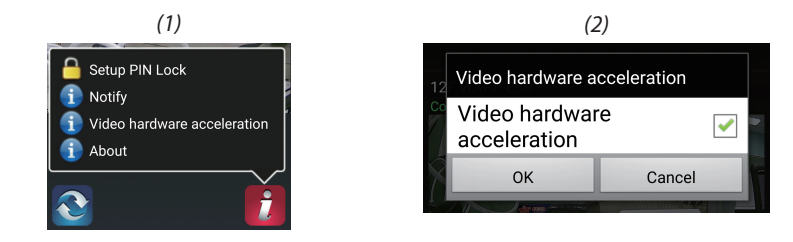

## INSTALACIÓN DE LA CÁMARA

(1) Taladre los agujeros de montaje usando un papel de alineación.

(2) Inserte 4 anclajes de los tornillos en la pared.

(3) Inserte 2 torillos en los anclajes de los tornillos, con un espacio reservado de 8 a 10 mm.

Posteriormente, cuelgue la cámara sobre los 2 tornillos.

(4) Apriete los 4 tornillos usando la llave hexagonal.

Nota: Antes de montar la cámara, instale la tarjeta de memoria si prefiere grabar con almacenamiento local.

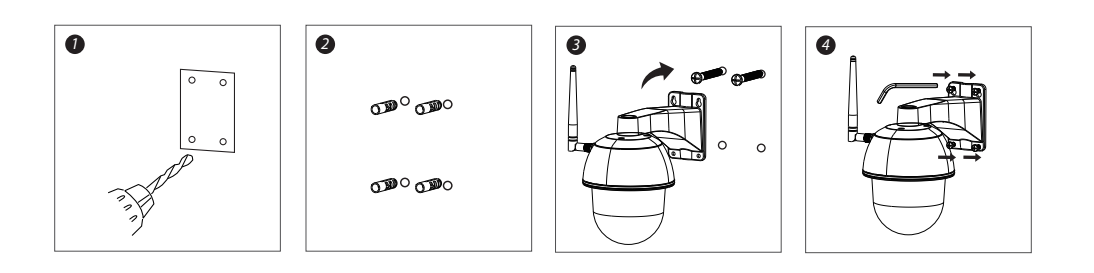

#### TODOS LOS DERECHOS RESERVADOS, COPYRIGHT DENVER ELECTRONICS A/S

DENVER® www.denver-electronics.com

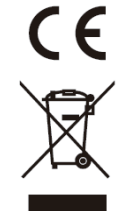

Los equipos eléctricos y electrónicos, y las pilas o baterías incluidas, contienen materiales, componentes y sustancias que pueden ser perjudiciales para su salud y para el medio ambiente, si el material de desecho (equipos eléctricos y electrónicos y baterías) no se manipula correctamente.

Los equipos eléctricos y electrónicos, y las pilas o baterías incluidas, llevan un símbolo de un cubo de basura cruzado por un aspa, como el que se ve a continuación. Este símbolo indica que los equipos eléctricos y electrónicos, y sus pilas o baterías, no deberían ser eliminados con el resto de basura del hogar, sino que deben eliminarse por separado.

Como usuario final, es importante que usted remita las pilas o baterías usadas al centro adecuado de recogida. De esta manera se asegurará de que las pilas y baterías se reciclan según la legislación y no dañarán el medio ambiente.

Todas las ciudades tienen establecidos puntos de recogida, en los que puede depositar los equipos eléctricos y electrónicos, y sus pilas o baterías gratuitamente en los centros de reciclaje y en otros lugares de recogida, o solicitar que sean recogidos de su hogar. Puede obtener información adicional en el departamento técnico de su ciudad.

Importador: DENVER ELECTRONICS A/S Omega 5A, Soeften DK-8382 Hinnerup www.facebook.com/denverelectronics